## 【利用(提供)票の「前月までの短期入所利用日数」に日数を調整する方法】 1.

新規利用者など、給管鳥 Ver7 ソフトを利用する以前にショートの利用日数がある場合、 利用者情報詳細画面の「短期入所利用日数の初期値」で日数の入力をおこないます。

【利用者情報詳細】画面

| <b>*</b>                                    | 利用者情報詳細                                                                                         | - • ×         |
|---------------------------------------------|-------------------------------------------------------------------------------------------------|---------------|
| 利用者 <sup>ℓ</sup>                            | 情報詳細                                                                                            | ■<br>更新(S)    |
| ─ 基本情報<br>利用者コード 0012                       | 性別 ○ 男 ● 女   ✓ 一覧に表示する 現在の要介護度   要介護3                                                           | 公費・社福軽減情報     |
| 氏名 姓 給管鳥<br>ふりがな 姓 きゅうかんき<br>郵便番号 113 -0021 | 名 花子     生年月日 昭和12年12月12日 12 年齢 77 歳       5ょう     名 はなこ       住所 東京都文京区本駒込0012-0012 駒込マンション201 |               |
| 介護保険情報 異動情報                                 | 施設情報 往所地特例情報                                                                                    | J             |
| 保険者番号 111111                                | (保険者名 日本市 ▼ 被(保険者番号 0012001200 給付率 90 % 短期入                                                     | 所利用日数の初期値 12日 |
| 居宅サービス計画作成者                                 | <ul> <li>●居宅介護支援事業所 被保険者 介護予防支援事業所 クリア 作成依頼届出日</li> <li>日医居宅介護支援事業所 ▼</li> </ul>                | 12            |

2.

(予定)実績画面でサービス登録をおこない、利用(提供)票の印刷をおこなうと 1. で入力した日数が設定されます。

【利用票】

|            |        |           |          |    |         |    |     |    |     |    |         |          |         |        |          |        |        |                |                 |               |                |    |     |                |    |         |         |         |                |                   |          |            |            |                  |         |         |         |              |            |         |         | _          |           |     |             | -        |                                     |    |   |
|------------|--------|-----------|----------|----|---------|----|-----|----|-----|----|---------|----------|---------|--------|----------|--------|--------|----------------|-----------------|---------------|----------------|----|-----|----------------|----|---------|---------|---------|----------------|-------------------|----------|------------|------------|------------------|---------|---------|---------|--------------|------------|---------|---------|------------|-----------|-----|-------------|----------|-------------------------------------|----|---|
| SED        | D• 1   | 靖中        | 1        |    |         |    |     |    |     |    |         |          |         |        |          | Ţ      | Z成     | 274            | <b>€0</b> 8     | 月分            | <del>)</del> t | +- | ビフ  | ス利             | 用調 | 票()     | 兼居      | 宅!      | +-             | ビフ                | t≣†      | 画)         |            |                  |         |         |         | [            |            | 居       | àń      | E          | ÷         | 7.  | ഗ           |          |                                     |    |   |
| 保険者<br>番号  |        |           |          | 1  |         | 1  | 1   | 1  | 1   | 1  | 保       | Ņ        | 诸       | 名      | i        | 8      | 本ī     | ħ              | _               |               |                |    |     | 居宅事担           | 介紹 | 夏支業名    | 援<br>所名 |         | 医居<br>-11<br>医 | 宅介<br>11-11<br>花子 | 援支<br>11 | 援事<br>AX:0 | 業所<br>3-11 | 11-11            | 12      |         | ſ       | 咸有           | 門          | H       | 同時      | 朝用         | Ĩ         | 「所数 |             |          | 17                                  | 2  | E |
| 被保険者<br>番号 | 0      | 0         | 2        | 20 | )       | 0  | 1   | 2  | 0   | C  | )<br>被  | リカ<br>保  | け<br>険者 | 飫      | 名        | 給      | 管局     | <u>チョ</u><br>鳥 | <u>。</u> /<br>花 | <sub>伊马</sub> | ŧ              | ¥. |     | 保              | 険者 | 確       | 認印      | D       |                |                   |          |            |            |                  |         | _       |         | 届年月          | 出          | ļ       |         |            |           |     |             |          |                                     |    |   |
| 生年月日       | H<br>1 | 研え        | 1        | н  | 1       | 25 |     | 作別 | 1   | 女  | 要       | 下版<br>型役 |         |        | 分分       |        |        | 要              | 介               | 謢.            | 3              |    |     | 区分限度           | 这基 | 給律者     | Ę       | 2       | 6,             | 93                | 1        | 単位ノ        | /月         | し<br>度<br>間<br>間 | 1ê      | 用       | 平)      | ₹26<br>#27   | )年1<br>(年1 | 0月      | ;       | βn 4<br>≠- | 前短期       | まる日 | <b>こ</b> の  | 12       | 2 E                                 | 3  |   |
|            |        | 24        | -12      | Э  | 1       | 21 | 1   | -  | V   | -7 | <u></u> | ŧΠ       |         | T      | ~        |        |        |                | 4               | F.            | 月              | H  |     |                |    |         |         | В       | 111+}          | -r                | 2.91     | 画及:        | 1690       | മഗദ              | 194     |         | -+-)    | <b>R</b> (21 | 4-0        | 19 H    |         | 2          |           |     | ^           |          |                                     | ┦  |   |
| 提供時間       | 帯      | サー        | Ľ        | スド | 内       | 容  | ソ事事 | 業業 | ヒ者者 | へ名 |         |          | 日存曜日    |        | 1<br>t ( | 2<br>A | 3<br>月 | 4<br>火         | 5<br>水          | 6<br>木        | 7<br>金         | 8  | : 0 | 9   1<br>D   J | 0  | 11<br>火 | 12<br>水 | 13<br>木 | 14<br>金        | 15<br>土           | 16       | 17<br>月    | 18<br>火    | 19<br>水          | 20<br>木 | 21<br>全 | 22<br>土 | 23           | 24<br>月    | 25<br>火 | 26<br>水 | 21<br>木    | 25<br>: 金 | 2   | 9 3<br>E (E | )3<br>)月 | 1<br> <br> <br> <br> <br> <br> <br> | 計数 |   |
|            |        | 単独<br>I 3 | 短期       | 期生 | 17      | î  | 日援  | 医事 | 居業  | 宅所 | ↑護      | 支        | 予知      | Ē      | -        | -      | 1<br>1 | 1<br>1         | 1               |               |                |    | -   | -              |    | _       |         |         |                |                   |          |            |            |                  | -       |         |         | _            |            |         |         |            |           | +   | -           | +        | 3                                   |    |   |
|            |        | 短期<br>善加  | 生注<br>算1 | 舌処 | jjj     | 改  | 日援  | 医事 | 居業  | 宅所 | ↑護      | 支        | 予定      | 2<br>ĝ |          |        | 1      | 1              | 1               |               |                |    |     |                |    |         |         | _       |                |                   |          |            |            |                  |         |         |         |              |            |         |         |            |           |     |             |          | 3                                   |    |   |
|            |        | 短期        | 入所迎加     | 近生 | ii<br>I | i介 | 日援  | 医事 | 居業  | 宅所 | 介護      | 支        | 予知      | Ē.     |          |        | 1      |                | 1               | ŀ             | ŀ              | t  | +   | t              |    |         |         |         |                |                   |          |            |            |                  |         | _       |         |              |            |         |         | t          |           | t   |             | t        | 2                                   |    |   |
|            |        |           |          |    |         |    |     |    |     |    |         |          |         |        |          |        |        |                |                 | F             | t              | t  | +   | +              |    |         |         |         |                |                   |          |            |            |                  |         |         |         |              |            |         | t       | F          | t         | +   | +           | +        |                                     |    |   |
|            |        |           |          |    |         |    |     |    |     |    |         |          |         |        | +        |        |        |                |                 | F             | F              | t  | +   | +              | +  |         |         |         |                |                   |          |            |            |                  |         |         |         |              |            |         |         | F          | t         | +   | +           | +        |                                     |    |   |
|            | _      |           |          |    |         |    |     |    |     |    |         | _        |         | +      | +        | -      |        | _              |                 | F             | F              | ł  | +   | +              | +  | -       | -       | -       |                |                   |          | -          |            |                  | -       | _       | _       |              | -          |         |         | F          | Ŧ         | Ŧ   | +           | Ŧ        |                                     |    |   |
|            | _      |           |          |    |         |    |     |    |     |    |         | _        |         |        |          |        |        |                |                 |               |                |    |     |                |    |         |         | _       |                |                   |          |            |            |                  |         |         |         |              |            |         |         |            |           |     |             |          |                                     |    |   |
|            | _      |           |          |    |         |    |     |    | _   | _  |         | _        |         |        |          |        |        |                |                 |               |                |    |     |                |    |         |         | _       |                |                   |          |            |            |                  |         |         |         |              |            |         |         |            |           |     |             |          |                                     |    |   |
|            |        |           |          |    |         |    |     |    |     |    |         | _        |         |        | +        |        |        |                |                 |               |                |    |     |                |    |         |         |         |                |                   |          |            |            |                  |         |         |         |              |            |         |         |            | +         |     |             |          |                                     |    |   |
|            |        |           |          |    |         |    |     |    |     |    |         |          |         | t      | +        |        |        |                | F               | t             | t              | t  | +   | +              | +  | +       |         |         |                |                   |          |            |            |                  |         |         |         |              | ╞          |         | t       | t          | t         | +   | +           | t        | +                                   |    |   |
|            |        |           |          |    |         |    |     |    |     |    |         |          |         | +      | +        |        |        |                |                 | F             |                | ļ  | +   | +              | +  |         |         |         |                |                   |          |            |            |                  | -       | _       |         |              |            |         | +       | F          | +         | +   | -           | +        | +                                   | 1  |   |
|            |        |           |          |    |         |    |     |    |     |    |         |          |         | +      | +        | -      |        |                |                 | F             | F              | ╞  | Ŧ   | +              | +  | -       | -       | -       |                |                   |          |            |            |                  | -       | _       |         |              |            |         |         | F          | Ŧ         | Ŧ   | +           | Ŧ        | Ŧ                                   | 1  |   |
|            |        |           |          |    |         |    |     |    |     |    |         |          |         |        | +        | -      |        |                |                 | $\vdash$      | -              | +  | +   | +              | +  | -       | -       | -       |                |                   |          |            |            | _                | -       |         |         |              | -          |         |         | $\vdash$   | +         | +   | -           | +        |                                     | -  |   |

3.

以後、給管鳥 Ver7 でショートを登録し、実績確定をおこなうと翌月の利用票印刷時、 登録した日数が加算されます。

| 【利用票・ | 提供票印刷】 | 設定画面 |
|-------|--------|------|
|-------|--------|------|

| *                       | 利用票・提供課                                               | 票印刷              |                     | ×             |
|-------------------------|-------------------------------------------------------|------------------|---------------------|---------------|
| 利用者氏名 給管鳥 花子            |                                                       | 作成年月日(別表)        | 平成27年09月11日         | 12            |
| 対象年月 平成27年09月分          |                                                       | 作成年月日            | 平成27年09月11日         | 12            |
| 居宅計画作成者 💿 居宅介護式         | 支援事業所 🔿 被保険者 🔷 介護予防支援事業所 ]                            | 届出年月日            |                     | 12            |
| 民文士援支援所 111111111       |                                                       | (被保険者自己作用        | 成の場合のみ)             |               |
| 居宅又援事来//<br>日医居宅介護3     | <b>支援事業所</b>                                          | <b>T</b>         |                     |               |
| 担当者名 日医 花子              |                                                       | <b>T</b>         |                     |               |
| ── 要介護状態区分 ── 支給限度基     | 準額 26931 単位                                           | 前月までの短期入所利用日数 18 | 5 日 (初期値:12 + 実紙    | <b>査値:</b> 3) |
| 要介護3 限度額適用              | 期間 平成26年10月 から 平成27年09月                               | □公費も含めた給付率で別表を作  | 成( <u>E</u> )       |               |
| · 帳票種別選択<br>● 利用票 ○ 提供票 | 前月までの短期入所利用日数に<br>(初期値+実績値)<br>【内訳】<br>初期値・利用者情報詳細画面の | は下記設定した日数が表示     | Fされます。<br>「「「「「」た日本 | \$            |
|                         | <u>初期</u> 他,利用有捐報評种回面の                                | 应别八川     川       |                     | τX            |
|                         |                                                       | +                |                     |               |
|                         | ↓ 実績値:給管鳥 Ver7 で前月ま <sup>-</sup>                      | でに登録確定した日数       |                     |               |

【利用票】

| 國定初        | • 申請中      |      |    |    |                              |            | 平成                | <b>027年</b>      | 09月            | 分 1           | ナーヒ     | ビスオ | 利用票  | 夏(兼居        | 宅サ-                | -ビス                 | (計画)            |              |            |     |            | 尼            | 注介     | 護支援       | 夏事業者                 | 针利        | 用者   |
|------------|------------|------|----|----|------------------------------|------------|-------------------|------------------|----------------|---------------|---------|-----|------|-------------|--------------------|---------------------|-----------------|--------------|------------|-----|------------|--------------|--------|-----------|----------------------|-----------|------|
| 保険者<br>番号  |            | 11   | 11 | 11 | 保険者                          | 名          | 日本                | 市                |                |               |         | 居事担 | 宅介護  | 1支援<br>1業所4 | 1 日医<br>03-1<br>日医 | 署宅介<br>111-11<br>花子 | 雙支援引<br>11 FAX: | 業所<br>03-111 | 1-1112     |     | 作成         | 年月日          | 平成     | 27年0      | 9月11日                | 1         | 用者確認 |
| 岐保険者<br>番号 | 001        | 200  | 12 | 00 | フリガナ<br>被保険者                 | 氏名         | <u>+ユウカ</u><br>給管 | <u>ンチョウ</u><br>鳥 | 花子             | - 1           | <b></b> | ß   | 殺殺者  | 確認的         | 1                  |                     |                 |              |            |     | 届年月        | 出            |        |           | 4                    | 年」        | 月日   |
| 主年月日       | 昭和<br>12年1 | 2月12 | 日幣 | 女  | 要介護状態<br>変更後<br>要介護状態<br>変更日 | 区分         |                   | 要                | <b>介護</b><br>年 | <b>3</b><br>月 | 日       | 区限  | 分支度基 | 给<br>季額     | 26                 | ,93                 | 1 単位            | ∕月期          | 」度額通<br>时間 | I用  | 平成2<br>平成2 | 6年10<br>7年09 | 月<br>月 | から<br>まて  | 前月まで<br>夏期入所<br>列用日数 | 0         | 15 日 |
| 是供時間       | 爾例         | :「东  | 豆期 | 入戸 | 「利用                          | 日          | 数衫                | 刀期               | 値              |               | 12      | Ħ   | +    | ٢¥          | 合管                 | 鳥                   | Vei             | :7           | で産         | 经绿  | 確          | 主し           | た      | 前         | 月ま                   | ミで        | の    |
|            | `>         | ́э—  | トの | )利 | 用日募                          | <b>汝</b> 」 | 3                 | 日 =              | =1             | 5             | 3       |     |      |             |                    |                     |                 |              |            |     |            |              |        |           |                      |           |      |
|            |            |      |    |    |                              |            |                   |                  |                |               |         |     |      |             |                    |                     |                 |              |            |     |            |              |        |           |                      |           |      |
|            |            |      |    |    |                              |            | +                 |                  | +              | +             |         |     |      | -           |                    |                     | -               |              |            |     | -          | H            | +      | $\square$ |                      |           |      |
|            |            |      | -  |    |                              | Ħ          | +                 | $\square$        | +              | +             |         |     |      |             | -                  |                     |                 |              |            | H   |            | H            |        | Ħ         |                      |           |      |
|            |            |      |    |    |                              | Ħ          | +                 |                  | +              | +             |         |     |      |             | +                  |                     |                 |              |            | H   |            |              |        |           |                      |           |      |
|            |            |      | -  |    |                              | Ħ          | +                 | $\square$        | +              | Ŧ             | F       | E   | Ħ    |             | $\mp$              | Ħ                   | $\pm$           | Ħ            | +          | Ħ   | +          | Ħ            | +      | Ħ         |                      | $\square$ |      |
|            |            |      |    |    | _                            |            | +                 |                  | +              | +             |         |     |      |             |                    |                     |                 |              |            |     |            |              |        |           |                      |           |      |
|            | _          |      | -  |    |                              |            |                   |                  |                |               |         |     | 1 1  |             |                    | 1                   | 1               | 1 1          |            | 1 1 |            | 1 1          |        | 1 1       |                      |           | 1    |
|            |            |      |    |    |                              |            |                   |                  |                | +             |         |     |      |             |                    |                     |                 |              |            |     |            |              |        |           |                      |           |      |

## 【介護保険証が更新などで短期入所利用日数の初期値をクリアにする場合】

利用者の認定有効期間が更新された場合など、短期入所利用日数の初期値で入力した日数 のカウントをクリアにする場合は、利用者情報詳細画面で設定した初期値を「0」に変更 する必要があります。※自動では0になりません。

認定有効期間更新時「短期入所利用日数の初期値」を「0」にするメッセージが表示 されますので、「OK」をクリックしてください。

【利用者情報詳細】画面

| 176 - C                                                                                                    | 利用者情報詳細                                                                                                    |                                                                                                    |                                                                                                    | -                                                                                                    |            |
|----------------------------------------------------------------------------------------------------|----------------------------------------------------------------------------------------------------|----------------------------------------------------------------------------------------------------|----------------------------------------------------------------------------------------------------|----------------------------------------------------------------------------------------------------|------------|
| <mark>──</mark> 利用者情報詳細                                                                                                    |                                                                                                    |                                                                                                    |                                                                                                    | <mark>日</mark><br>更新(S)                                                                                                    | ■<br>新規(N) |
| 基本情報                                                                                                    |                                                                                                    |                                                                                                    |                                                                                                    | 公費・社福軽減                                                                                                    | 或情報        |
| 利用者コード 0012 性別 9                                                                                                    | <ul> <li>● 女 ✓ 一覧に表示する 現在</li> </ul>                                                                                                    | の要介護度 要                                                                                                    | 介護3                                                                                                    |                                                                                                    |            |
| 氏名姓 給管鳥 名 花子                                                                                                    | 生年月日昭治                                                                                                    | 和12年12月12日                                                                                                    | 12 年齢 7                                                                                                    | 7歳                                                                                                    |            |
| ふりがな 姓 きゅうかんちょう 名 はなこ                                                                                                    | ŧ                                                                                                    | 話番号 03                                                                                                    | 0012 0012                                                                                                    |                                                                                                    |            |
| 郵便番号 113 - 0021 住所 東京都文京区本駒込0012-001                                                                                                    | 12 駒込マンション201                                                                                                    |                                                                                                    |                                                                                                    |                                                                                                    |            |
| 介護保険情報 異動情報 施設情報 住所地特例情報                                                                                                    |                                                                                                    |                                                                                                    |                                                                                                    |                                                                                                    |            |
| 介護保険情報                                                                                                    |                                                                                                    |                                                                                                    |                                                                                                    |                                                                                                    |            |
| 保険者番号 111111 保険者名 日本市                                                                                                    | 被保険者番号 001200 <sup>-</sup>                                                                                                    | 1200 給付                                                                                                    | 寸率 90 %                                                                                                    | 短期入所利用日数の初期値                                                                                                    | 12 🗄       |
| ■ 居宅介護支援事業所 ● 被保約                                                                                                    | 検者 ○ 介護予防支援事業所 クリ                                                                                                    | ア 作成依頼                                                                                                    | 1届出日                                                                                                    | 12                                                                                                    |            |
| 日医居宅介護支援事業所                                                                                                    | •                                                                                                    |                                                                                                    |                                                                                                    |                                                                                                    |            |
| 申請区分 ○新規・期間終了後新規 ● 更新 ○ 変更 ☆                                                                                                    | 付管理/介護報酬請求支援い                                                                                                    | 7                                                                                                    |                                                                                                    |                                                                                                    |            |
| 要介護度 要介護3 ▼ 認定有効期間 平成27年1                                                                                                    |                                                                                                    | +                                                                                                    | □月途中で事業対                                                                                                    | İ象者→要支援1となった                                                                                                    |            |
| 申請日 12 認定日 2                                                                                                    | 短期入所利用日数の初期値をOIC                                                                                                    | り。<br>します。                                                                                                    |                                                                                                    |                                                                                                    |            |
| 支給限度額・外部利用型給付上限単位数 中断                                                                                                    | よろしいですか?                                                                                                    |                                                                                                    |                                                                                                    |                                                                                                    |            |
|                                                                                                    | 0K 🗶 ±++`/tz                                                                                                    | 0.010                                                                                                    | 非該当 ○死亡                                                                                                    | <u>207</u>                                                                                                    |            |
| 外部利用型箱付上限单位数 20246 单位 i 既不                                                                                                    |                                                                                                    |                                                                                                    | こく書き換えボタ                                                                                                    | ンを押してください。                                                                                                    |            |
| システム有効期間 平成27年10月01日 12 から 平成28年                                                                                                    | ₽09月30日 12                                                                                                    |                                                                                                    |                                                                                                    |                                                                                                    |            |
| 📔 クリア 🥂 遺加 🦓 書替 📜 🕱 削除                                                                                                    |                                                                                                    |                                                                                                    |                                                                                                    |                                                                                                    |            |
| No. システム有効開始 システム有効終了 給付率 申請日                                                                                                    | 申請区分                                                                                                    | 要介護度 有                                                                                                    | 効期間開始日                                                                                                    | 有効期間終了日(作用                                                                                                    |            |
| 1 平成26年10月01日 平成27年09月30日 90<br>2 平成25年10月01日 平成26年09月30日 90                                                                                                    |                                                                                                    | 要介護3   平<br>  要介護3   平                                                                                                    | 成26年10月01日<br>成25年10月01日                                                                                                    | 平成27年09月30日<br>平成26年09月30日                                                                                                    |            |
| 3 平成24年10月01日 平成25年09月30日 90                                                                                                    | 更新                                                                                                    | 要介護3 平                                                                                                    | 成24年10月01日                                                                                                    | 平成25年09月30日                                                                                                    |            |
|                                                                                                    |                                                                                                    |                                                                                                    |                                                                                                    |                                                                                                    |            |
|                                                                                                    |                                                                                                    |                                                                                                    |                                                                                                    |                                                                                                    |            |
| ¢و                                                                                                    | 利用者情報詳細                                                                                                    |                                                                                                    |                                                                                                    |                                                                                                    | ×          |
|                                                                                                    | 利用者情報詳細                                                                                                    |                                                                                                    |                                                                                                    |                                                                                                    | ×          |
| ♥<br>利用者情報詳細                                                                                                    | 利用者情報詳細                                                                                                    |                                                                                                    |                                                                                                    | 更新③                                                                                                    |            |
| ♥<br>利用者情報詳細                                                                                                    | 利用者情報詳細                                                                                                    |                                                                                                    |                                                                                                    | <b>夏新</b> (3)<br>公費・社                                                                                                    | ×          |
|                                                                                                    | 利用者情報詳細<br>● 女 マー覧に表示する 現在                                                                                                    | の要介護度 要                                                                                                    | 介護3                                                                                                    | 世<br>更新(S)<br>公費・社                                                                                                    |            |
|                                                                                                    | 利用者情報詳細<br><ul> <li>         ・</li></ul>                                                                                                    | の要介護度 要<br>和12年12月12日<br>新来号 ロコー                                                                                             | 介護3<br>12 年齢 7                                                                                                    | 世<br>更新(S)<br>公費・社                                                                                                    |            |
|                                                                                                    | 利用者情報詳細<br>・       ・                                                                                                    | の要介護度 要<br>和12年12月12日<br>話番号 03                                                                                              | <b>介護3</b><br>12 年齢 7<br>-0012 -0012                                                                                                    | <u>更新(S)</u><br><u> 更新(S)</u><br>公費・社                                                                                                    |            |
|                                                                                                    | 利用者情報詳細<br>● 女 ▼一覧に表示する 現在<br>生年月日 昭<br>2 駒込マンション201                                                                                                    | の要介護度 要<br>和12年12月12日<br>話番号 03                                                                                              | 介護3<br>12 年齢 7<br>0012 0012                                                                                                    | 「<br>更新S」<br>公書・社                                                                                                    |            |
|                                                                                                    | 利用者情報詳細<br>● 女 『一覧に表示する 現在<br>生年月日 昭和<br>2 购込マンション201                                                                                                    | の要介護度 要<br>和12年12月12日<br>話番号 03                                                                                              | <b>介護3</b><br>12 年齢 7<br>0012 - 0012                                                                                                    | 更新(g)<br>公費·社                                                                                                    |            |
|                                                                                                    | 利用者情報詳細<br>● 女 『一覧に表示する 現在<br>生年月日 昭<br>2 駒込マンション201<br>● 被保険者番号 0012200                                                                                                    | の要介譲度 要<br>約12年12月12日<br>話番号 03 計<br>1200 給行                                                                                 | <b>介護3</b><br>12 年齢 7<br>0012 ↓0012<br>寸率 90 %                                                                                                    | <ul> <li>更新(3)</li> <li>公豊・社</li> <li>7 歳</li> <li>7 成</li> <li>2 短期入所利用日数の約期値</li> </ul>                                                                    |            |
|                                                                                                    | 利用者情報詳細                                                                                                    | の要介護度 要<br>fa12年12月12日<br>話番号 03<br>1200 給行<br>マ 作成体現                                                                        | <b>介護3</b><br>12 年齢 7<br>0012 ↓0012<br>寸率 90 %                                                                                                    | 更新(S)<br>公費・社<br>7 歳<br>短期入所利用日数の初期値                                                                                                    |            |
|                                                                                                    | 利用者情報詳細                                                                                                    | の要介護度 要<br>fa12年12月12日<br>話番号 03<br>1200 給作<br>ア) 作成依頼                                                                       | <b>介読3</b><br>12 年齢 7<br>0012 → 0012<br>寸平 90 %                                                                                                    | 更新(S)<br>公費・社<br>77歳<br>短期入所利用日数の行刀期値<br>12                                                                                                    |            |
|                                                                                                    | 利用者情報詳細                                                                                                    | の要介護度 要<br>fa12年12月12日<br>話番号 03<br>1200 給作<br>ア) 作成依頼                                                                       | <b>介読3</b><br>12 年齢 7<br>0012 ↓0012<br>寸平 90 %                                                                                                    | 更新(S)<br>公費・社<br>7 歳<br>短期入所利用日数の70期値                                                                                                    |            |
|                                                                                                    | 利用者情報詳細                                                                                                    | の要介護度 要<br>h12年12月12日<br>話番号 03<br>1200 給作<br>ア 作成体種                                                                         | <b>介読3</b> ①     ①     年齢 7 0012 → 0012      寸平 90 %     □     □     □     □     □     □     □     □     □     □     □     □     □     □                                                                                                    | 更新(S)<br>公費・社<br>7 歳<br>短期入所利用日数の約期期値<br>12<br>1条者→要支援1となった                                                                                                  |            |
|                                                                                                    | 利用者情報詳細<br>● 女 ✓ 一覧に表示する 現在<br>生年月日 配子<br>電<br>2 购込マンション201<br>▼ 被保険者番号 0012001<br>№ で<br>計一<br>10 から 平成28年09月30<br>12 から 平成28年09月30                                                                                                    | の要介護度 要<br>fn12年12月12日<br>話番号 03<br>1200 給作<br>ア 作応依頼<br>日 12                                                                | <b>介読3</b><br>12 年齢 7<br>0012 ↓0012<br>寸牢 90 %<br>5<br>5<br>5<br>5<br>5<br>5<br>5<br>5<br>5<br>5<br>5<br>5<br>5                                                                                                    | 更新(S)<br>公費・社<br>7 歳<br>短期入所¥J用日数の¥辺期値<br>12<br>1条者→要支援1となった                                                                                                 |            |
|                                                                                                    | 利用者情報詳細                                                                                                    | の要介護度 要<br>約12年12月12日<br>話番号 03<br>1200 給行<br>ア) 作成依頼<br>日 12                                                                | <b>介護3</b><br>13 年齢 7<br>10012 − 0012<br>寸車 90 %<br>「届出日<br>□月途中で事業対                                                                                                    | 更新(S)<br>公費・社<br>7 歳<br>短期入所¥川用日数の約期相値<br>12<br>1業者→要支援1となった                                                                                                 |            |
|                                                                                                    | 利用者情報詳細<br>• 女 『一覧に表示する 現在<br>生年月日 昭3<br>電<br>2 駒込マンション201<br>* 袖塚映者番号 001200<br>* 袖塚映者番号 001200<br>* 袖塚 秋 本 本 本 本 本 本 本 本 本 本 本 本 本 本 本 本 本 本 | の要介護度 要<br>約12年12月12日<br>話番号 03<br>1200 給行<br>ア 作成依頼<br>日 72<br>由 1非更新 (                                                     | 介護3<br>① 年齢 7<br>○012 - ○012<br>寸車 90 %<br>//回2 - ○012                                                                                                    | 更新(S)<br>公費・社<br>7 歳<br>短期入所¥川用日数の約期相値<br>12<br>1余者→要支援1となった<br>クリア                                                                                          |            |
|                                                                                                    | 利用者情報詳細<br>● 女 『一覧に表示する 現在<br>生年月日 昭3<br>電<br>2 駒込マンション201<br>※ 被保険者番号 0012200<br>※ 被保険者番号 0012200<br>※ 一般子防支援事業所 クリ<br>『<br>章<br>音中<br>1 1 2 から 平成28年09月301<br>1 1<br>1 2 中断理<br>に中断理 由を設定する場合!                                                                                                    | の要介護度 要<br>約12年12月12日<br>話番号 03<br>1200 給行<br>ア 作成依頼<br>日 12<br>由 非更新<br>4、追加ポタンでは                                           | 介護3 ① 年齢 7<br>(012 ↓012 ↓012 ↓012 丁車 90 % 「届出日 月途中で事業対  月途中で事業対  手該当 死亡  なく書き換えボタ                                                                                                    | 更新(3)<br>公費・社<br>7 歳<br>2<br>短期入所利用日数の利期値<br>12<br>1条者→要支援1となった<br>クリア<br>ンを押してください。                                                                         |            |
|                                                                                                    | 利用者情報詳細<br>● 女 「一覧に表示する 現在<br>生年月日 昭3<br>2 駒込マンション201<br>※ 被保険者番号 001200<br>※ 一般子防支援事業所 クリ<br>※ 一般の方 平成28年09月30<br>1 1 2 中断理<br>に中断日・中断理由を設定する場合!<br>10 1 2                                                                                                    | の要介護度 要<br>約12年12月12日<br>話番号 03<br>1200 給行<br>7 作成依頼<br>日 12<br>由 非更新<br>よ、追加ポタンでは                                           | 介護3 ① 年齢 7<br>{012 ↓012 ↓012 ↓012 寸率 90 % 「周途中で事業が 引該当 死亡 むなく書き換えボタ                                                                                                    | 更新(S)<br>公費・社<br>7 歳<br>2週期入所利用日数の約期値<br>12<br>1象者→要支援1となった<br>クリア<br>ンを押してください。                                                                             |            |
|                                                                                                    | 利用者情報詳細<br>・ 女 「一覧に表示する 現在<br>生年月日 昭3<br>2 駒込マンション201<br>・ 被保険者番号 001200<br>株 介蔵予防支援事業所 クリ<br>、<br>静中<br>1 から 平成28年09月30<br>1 2 中断理<br>に中断日・中断理由を設定する場合!<br>109月30日 12                                                                                                    | の要介護度 要<br>約12年12月12日<br>話番号 03<br>1200 給行<br>ア 作成依頼<br>日 12<br>由 非更新 (<br>よ、追加ボタンでは                                         | 介護3<br>12 年齢 7<br>1012 ↓0012<br>11年 90 %<br>「周途中で事業☆<br>引該当 ○死亡<br>なく書き換えボタ                                                                                                    | 更新(S)<br>公費・社<br>7 歳<br>2週期入所利用日数の初期値<br>12<br>1象者→要支援1となった<br>クリア<br>ンを押してください。                                                                             |            |
|                                                                                                    | 利用者情報詳細<br>● 女 『一覧に表示する 現在<br>生年月日 昭初<br>2 駒込マンション201<br>● 被保険者番号 001200<br>● 一覧 から 平成28年09月30<br>■ 12 から 平成28年09月30<br>13<br>13<br>14<br>15<br>15<br>15<br>15<br>15<br>15<br>15<br>15<br>15<br>15                                                                                                    | の要介護度 要<br>約12年12月12日<br>話番号 03<br>1200 給行<br>ア 作成依頼<br>日 1<br>日 1<br>日 1<br>日 1<br>日 1<br>日 1<br>日 1<br>日 1<br>日 1<br>日 1   | 介護3       12     年齢       12     年齢       1012     -0012       寸車     90 %       周途中で事業が       月途中で事業が       計該当     死亡       はなく書き換えボタ       効期間開始日                                                                                                    | 更新(3)<br>公曹・社<br>7 歳<br>2 類利入所利用日数の初期値<br>12<br>1条者→要支援1となった<br>クリア<br>ンを押してください。<br>「住成依れ                                                                   |            |
| 入用者情報調整           夏ろ(2)         利用者情報記           夏ろ(2)         日用者情報記載           夏方(2)         111           夏方(2)         111           夏日         113           10021         住所東京都文京区本軌込20012-001           介護保険情報         単動播報           「加田市         111           小護保険情報         単動播報           「小護保険情報         単動播報           「小護保険情報         ● 居宅介護支援事業所           「日医居宅介護支援事業所         ● 献田           「日医居宅介護支援事業所         ● 朝田           「日医居宅介護支援事業所         ● 市田           「日田市         ● 取           夏方融の         ● 夏都           東市         ● 市田           支お市政開留         ● 外部利用型給付上限単位数           今日         ● 市田           支お市政開留         ● 日本           「日本         ● 日本           「日本         ● 日本           「日本         ● 日本           「日本         ● 日本           「日本         ● 日本           「日本         ● 日本           「日本         ● 日本           「日本         ● 日本           「日本         ● 日本           「日本         ● 日本           ● 日本         ● 日本 </th <th>利用者情報詳細<br/>● 女 マー覧に表示する 現在<br/>生年月日 @3<br/>電<br/>2 駒込マンション201<br/>● 被保険者番号 001200<br/>● で<br/>から 平成28年09月30<br/>日<br/>12 から 平成28年09月30<br/>日<br/>13 から 平成28年09月30<br/>日<br/>14 中断理<br/>に中断日・中断理由を設定する場合:<br/>○ 9月30日 12<br/>● 申請区分<br/>運新</th> <th>の要介護度 要<br/>約12年12月12日<br/>話番号 03<br/>1200 給行<br/>ア 作成依頼<br/>日 12<br/>由 3非更新<br/>4<br/>度介議寛 有<br/>要介議3 平</th> <th>介護3       12     年齢       1012     -0012       1012     -0012       11年     99 %       周途中で事業が       月途中で事業が       非該当     死亡       はなく書き換えボタ       効期間間始日       成27年10月01日       成26年10月01日</th> <th>更新(3)<br/>公書・社<br/>7 歳<br/>2週3入所利用日数の初期値<br/>12<br/>1条者→要支援1となった<br/>クリア<br/>ンを押してください。<br/>1有効期間除了日 (作成使初<br/>平成27年09月30日</th> <th></th> | 利用者情報詳細<br>● 女 マー覧に表示する 現在<br>生年月日 @3<br>電<br>2 駒込マンション201<br>● 被保険者番号 001200<br>● で<br>から 平成28年09月30<br>日<br>12 から 平成28年09月30<br>日<br>13 から 平成28年09月30<br>日<br>14 中断理<br>に中断日・中断理由を設定する場合:<br>○ 9月30日 12<br>● 申請区分<br>運新                                                                                                    | の要介護度 要<br>約12年12月12日<br>話番号 03<br>1200 給行<br>ア 作成依頼<br>日 12<br>由 3非更新<br>4<br>度介議寛 有<br>要介議3 平                              | 介護3       12     年齢       1012     -0012       1012     -0012       11年     99 %       周途中で事業が       月途中で事業が       非該当     死亡       はなく書き換えボタ       効期間間始日       成27年10月01日       成26年10月01日                                                                                                    | 更新(3)<br>公書・社<br>7 歳<br>2週3入所利用日数の初期値<br>12<br>1条者→要支援1となった<br>クリア<br>ンを押してください。<br>1有効期間除了日 (作成使初<br>平成27年09月30日                                            |            |
| 入口用者情報記           夏冬(6)         利用者情報記           夏冬(6)         夏水(6)           夏冬(7)         夏水(6)           夏冬(7)         夏水(6)           夏季(7)         夏水(7)           夏秋(7)         夏秋(7)           夏秋(7)         夏秋(7                                                                                                    | 利用者情報詳細                                                                                                    | の要介護度 要<br>約12年12月12日<br>話番号 03<br>1200 給行<br>ア 作成依頼<br>日 12<br>由 13加ボタンでは<br>要介護度 有<br>要介読る 平<br>要介読る 平<br>要介読る 平<br>要介読る 平 | 介護3       12     年齢       1012     -0012       1012     -0012       11年     90 %       1月途中で事業が       月途中で事業が       非該当     死亡       たなく書き換えボタ       効期間間始日       成25年10月01日       成25年10月01日       成25年10月01日       成25年10月01日       成25年10月01日       成25年10月01日       成25年10月01日       成25年10月01日       公25年10月01日 | 更新(3)<br>公費・社<br>7 歳<br>2週期入所利用日数の初期値<br>12<br>1歳者→要支援1となった<br>クリア<br>ンを押してください。<br>1有効期間終7日 作成例<br>平成27年09月30日<br>平成27年09月30日<br>平成27年09月30日<br>平成27年09月30日 |            |